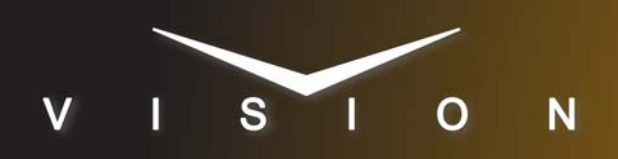

# Chyron LEX

## **Chyron LEX (Serial)**

#### Requirements

- · Character Generator Interface Software Option
- Serial Interface Cable (DB9 to DB9)

#### **Port Connections**

|                | Switcher                |   | Character<br>Generator |
|----------------|-------------------------|---|------------------------|
| Communications | REMOTE Port<br>(female) | ⇒ | COM Port 1<br>(female) |
| Video          | Input BNC               | ⇒ | Video Out BNC          |
| Alpha          | Input BNC               | ⇒ | Alpha Out BNC          |

#### Cable Connectors

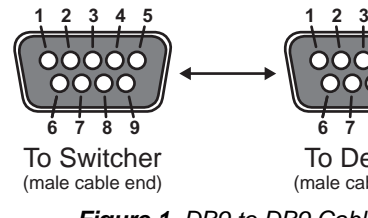

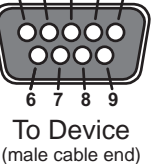

Figure 1 DB9 to DB9 Cable

#### Pinouts

| Switcher | LEX      |
|----------|----------|
| 2 (Tx)   | 3 (Rx)   |
| 3 (Rx)   | 2 (Tx)   |
| 5 Ground | 5 Ground |

### Switcher Setup

#### To Set Up Communications

- 1. Press HOME ⇒ Setup ⇒ Installation ⇒ Com Setup ⇒ Type.
  - Use the **Com Port** knob to select the **REMOTE** X port that you connected the LEX to.
  - Use the **Device** knob to select **CG**.
- 2. Press Select Device.
  - Use the **Device** knob to select **Chyron**.
- 3. Press Com Type.

- Use the Type knob to select RS-232 (RS-232 NULL on the Synergy 1).
- 4. Press Com Settings.
  - Use the Baud knob to select 9600.
  - Use the Parity knob to select NONE.
- 5. Press Extra Options.

| Extra Options | Value             |
|---------------|-------------------|
| PlayTime      | 20 (default)      |
| Software Ver  | Non-Pro (default) |
| Timeout       | 6 (default)       |

6. Press HOME ⇒ Confirm.

#### To Set Up Video Inputs

- 1. Press HOME ⇒ Setup ⇒ Installation ⇒ BNC ⇒ BNC Type.
  - Use the **BNC** knob to select the input BNC that the Video output of the LEX is connected to.
  - Use the **Type** knob to select **CG**.
  - Use the Video Format knob to select the video format of the Video output of the LEX.

#### 2. Press More ⇒ More ⇒ Still/CG Setup.

- Use the BNC knob to select Input BNC.
- Use the CG knob to select the LEX.
- Use the **Channel** knob to select the channel that you using on the LEX.
- **3.** Press HOME  $\Rightarrow$  Confirm.

#### To Set Up Alpha Inputs

- 1. Press HOME ⇒ Setup ⇒ Installation ⇒ BNC ⇒ BNC Type.
  - Use the **BNC** knob to select the input BNC that the Alpha output of the LEX is connected to.
  - Use the Type knob to select Alpha.
  - Use the Video Format knob to select the video format of the Alpha output of the LEX.
- 2. Press Alpha.
  - Use the Mode knob to select Shaped.
- 3. Press Auto Key Setup.
  - Use the BNC knob to select input BNC that the Video output of the LEX is connected to.

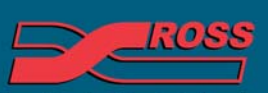

#### Video Production Technology

ted. All rights n

sion of Ross Video Limited urposes only and remain the exclusive property of their respective owners

- Use the **Alpha** knob to select that the *Alpha* output of the LEX is connected to.
- **4.** Press **HOME** ⇒ **Confirm**.

#### **Device Setup**

The switcher communicates with the Chyron Character Generator using Chyron Lyric<sup>TM</sup> software and the Ross Video-II Translator plug-in. The plug-in intercepts all commands from the serial port and passes the data to the Lyric software for processing.

- Ensure that the Ross Video- II Translator plug-in file II Translator.ocx is copied to the Plug-ins folder located in the Lyric main directory.
- **2.** Ross Video recommends selecting **Air Channel** for each video processing board installed:
  - Click **Config > Duet Configuration** from the Lyric menu bar.
  - Click the Configure Board Use tab.
  - Select Air Channel for each video processing board.
  - Click OK.
- 3. Enable Modal Suppression:
  - Click Tools from the Lyric menu bar.
  - Select (check) the Enable Modal Supressor option.
- 4. Disable Prompt to Play on Hardware:
  - Click **Configuration > Preferences** from the Lyric menu bar.
  - Click the Animation Settings tab.
  - De-select (uncheck) the Prompt to Play on Hardware option.
- **5.** Ensure the Telnet option is enabled for the Ross Video II translator plug-in to communicate with the Lyric Software and the switcher:
  - Select Config from the Lyric menu bar.
  - Select the Intelligent Interface Setup option.
  - Select **Enable Telnet** from the **Intelligent Interface Setup** dialog.
  - Click OK.
- **6.** Enable the Ross Video II translator plug-in as follows:
  - Select **File** from the Lyric menu bar.
  - Select **Ross VIdeo- II translator** from the file list.
  - Click Run.

#### Compatibility

| Character Generator | Version |
|---------------------|---------|
| Chyron LEX          |         |

| Switchers                 |      |
|---------------------------|------|
| Synergy 1 SD              |      |
| Synergy Series SD         |      |
| Synergy MD/X              |      |
| Vision MD/X               |      |
| Vision QMD/X              | 16.0 |
| Vision MultiPanel Support |      |
| Automation                |      |
| OverDrive                 | 12.0 |
| Port Expanders            |      |
| BSS4                      | ✓    |
| Comtrol DeviceMaster      | ✓    |

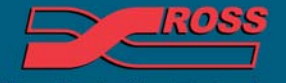

Video Production Technology